## Attachment 2b – Exit Survey Part 2 Feedback Screenshots

- \* Black boxes in screenshots indicate the person's name that has been blacked out
- 1. The <u>1<sup>st</sup> page</u> of the "**Exit Survey Part 2: Assess your Experience**" displays which includes the OMB Statement at the top of the page:

| OMB Burden Statement<br>OMB No: 0925-0762                                                                                                    |                                                                                                    |
|----------------------------------------------------------------------------------------------------|----------------------------------------------------------------------------------------------------|
| Expiration Date: 7/31/2022                                                                                                    |                                                                                                    |
| Public reporting burden for ti<br>existing data sources, gatheri<br><b>sponsor, and a person is no</b><br>regarding this burden estima<br>6705 Rockledge Drive, MSC 7 | is collection of information is estimated to average 20 minutes per response, including the time for reviewing instructions, searching<br>ng and maintaining the data needed, and completing and reviewing the collection of information. <b>An agency may not conduct or</b><br><b>t required to respond to, a collection of information unless it displays a currently valid OMB control number</b> . Send comments<br>te or any other aspect of this collection of information, including suggestions for reducing this burden to: NIH, Project Clearance Bran<br>974, Bethesda, MD 20892-7974, ATTN: PRA (0925-0762). Do not return the completed form to this address. |
| it Survey Part 2: Ass                                                                                                    | ess your Experience                                                                                                    |
|                                                                                                    | 25%                                                                                                    |
| Basic Information                                                                                                    |                                                                                                    |
| Please select the fellowship p                                                                                                    | rogram(s) in which you participated. Please mark all that apply.                                                                                                    |
| Cancer Research Training                                                                                                    | Award (CRTA)/Intramural Research Training Award (IRTA) Fellow (US Citizens and Permanent Residents):                                                                                                    |
| Summer Intern                                                                                                    |                                                                                                    |
| Postbaccalaureate Fell                                                                                                    | ow – Bachelor Level                                                                                                    |
| Postbaccalaureate Fell                                                                                                    | ow – Master Level                                                                                                    |
| Graduate Student – M                                                                                                    | aster Level                                                                                                    |
| Graduate Student – Do                                                                                                    | octoral Level                                                                                                    |
| Postdoctoral Fellow                                                                                                    |                                                                                                    |
| Cancer Prevention Fell                                                                                                    | ow                                                                                                    |
| Visiting Fellow (on a traini                                                                                                    | ng visa)                                                                                                    |
| Graduate Student - Do                                                                                                    | ctoral Level                                                                                                    |
| Predoctoral Fellow                                                                                                    |                                                                                                    |
| Postdoctoral Fellow                                                                                                    |                                                                                                    |
| Federal Employee (FTE)                                                                                                    |                                                                                                    |
| Research Fellow/ Clini                                                                                                    | cal Fellow                                                                                                    |
|                                                                                                    |                                                                                                    |
| Not Applicable                                                                                                    |                                                                                                    |
| Other (please specify)                                                                                                    |                                                                                                    |
| Please select the most reco                                                                                                    | ent nosition you held at NCI:                                                                                                    |
|                                                                                                    |                                                                                                    |
| 561601                                                                                                    |                                                                                                    |
| Please select your highest e                                                                                                    | education level:                                                                                                    |
| Select                                                                                                    | v                                                                                                    |
|                                                                                                    |                                                                                                    |
|                                                                                                    |                                                                                                    |
|                                                                                                    |                                                                                                    |
|                                                                                                    | Accessibility   Disclaimer   FOIA   Privacy & Security   Version: 3.4.3                                                                                                    |
|                                                                                                    | Accessibility   Disclaimer   FOIA   Privacy & Security   Version: 3.4.3                                                                                                    |

## 2. The $2^{nd}$ page of the **Part 2** Survey displays when the Trainee clicks the "Next" button on the $1^{st}$ page:

| Rectronic Individual<br>Development Plan (eIDP)<br>National Institutes of Health |                                     |                                                                       |
|----------------------------------------------------------------------------------|-------------------------------------|-----------------------------------------------------------------------|
| Exit Survey Part 2: Assess your Ex                                               | perience                            | OMB Burden Statement   OMB No: 0925-0762   Expiration Date: 7/31/2022 |
|                                                                                  | 50%                                 |                                                                       |
|                                                                                  |                                     |                                                                       |
| Future Plans                                                                     |                                     |                                                                       |
| Please select the reason(s) for your depart                                      | ure:                                |                                                                       |
| Taking professional scientific position                                          |                                     |                                                                       |
| Going to school/doing additional training                                        | g                                   |                                                                       |
| Voluntary resignation related to my resignation                                  | earch                               |                                                                       |
| Voluntary resignation related to person                                          | al reasons                          |                                                                       |
| Involuntary separation                                                           |                                     |                                                                       |
| Changing career                                                                  |                                     |                                                                       |
| Other (please specify)                                                           |                                     |                                                                       |
| Are you pursuing additional education/trai                                       | ning?                               |                                                                       |
| O Master Degree                                                                  |                                     |                                                                       |
| O Doctoral Degree                                                                |                                     |                                                                       |
| O Medical Degree                                                                 |                                     |                                                                       |
| <ul> <li>Clinical Training</li> </ul>                                            |                                     |                                                                       |
| O Not Applicable                                                                 |                                     |                                                                       |
| O Other (please specify)                                                         |                                     |                                                                       |
| lf you have taken a new job, at what type o                                      | f organization will you be working? |                                                                       |
| Academia                                                                         |                                     |                                                                       |
| Government                                                                       |                                     |                                                                       |
| Industry/For-Profit                                                              |                                     |                                                                       |
| Not-for-profit                                                                   |                                     |                                                                       |
| Not Applicable                                                                   |                                     |                                                                       |
| Other Sector(please specify)                                                     |                                     |                                                                       |
| What duties will your job include? Please n                                      | ark all that apply:                 |                                                                       |
| Administrative                                                                   | Clinical                            | Communications                                                        |
| Consulting                                                                       | Intellectual Property               | Project Management                                                    |
| Policy                                                                           | Research                            | Teaching                                                              |
| Not Applicable                                                                   | Other (please specify)              |                                                                       |
| Prev                                                                             |                                     | Next                                                                  |

3. The  $3^{rd}$  page of the **Part 2** Survey displays when the Trainee clicks the "Next" button on the  $2^{nd}$  page:

NIH Electronic Individual Development Plan (eIDP)

Exit Survey Part 2: Assess your Experience OMB Burden Statement | OMB No: 0925-0762 | Expiration Date: 7/31/2022 | Mentoring Relationship Don't How well did your mentor do the following within your Laboratory/Branch/Office? Excellent Good Fair Poor Know COMMUNICATE EFFECTIVELY Communicated openly, frequently, and respectfully with you. Provided consistent, timely, and honest feedback. Encouraged open discussion about ideas. 0 0 Listened carefully and discussed concerns. Comment: FOSTER A SUPPORTIVE ENVIRONMENT Maintained a relationship based on trust and mutual respect. 0 Provided a workplace free from harassment. Familiarized you with standard operating procedures and assisted you to navigate your organizatio Understood your unique situation and mentored you accordingly. Set clear expectations. 0 0 0 0 Connected you with the colleagues and resources needed to do your work. Supported your success and helped you achieve your career goals. 0 0 0 0 Reviewed your work thoughtfully and carefully. 0 Comment: PROMOTE YOUR PROFESSSIONAL DEVELOPMENT Reviewed your progress regularly and discussed any problems you encounter. Supported your attendance at training events to help you with your work and career goals. Identified and encouraged networking opportunities. Comment: Do you have any additional comments about your mentoring relationship? When I received PROJECT-based feedback from my mentor: The frequency of the feedback was: ○ Too Infrequent ○ Just right ○ Too frequent The quality of the feedback was: O Excellent O Good O Fair O Poor When I received CAREER-based feedback from my mentor: The frequency of the feedback was: ○ Too Infrequent ○ Just right ○ Too frequent The quality of the feedback was: ○ Excellent ○ Good ○ Fair ○ Poor Next Prev Accessibility | Disclaimer | FOIA | Privacy & Security | Version: 3.4.2

U.S. Department of Health and Human Services | National Institutes of Health | National Cancer Institute | USA.gov

4. The <u>4<sup>th</sup> page</u> of the **Part 2** Survey displays when the Trainee clicks the "Next" button on the <u>3<sup>rd</sup> page</u>:

| Survey Part 2: Assess your Experience                                                                                                    | OMB Burden Statement   OMB No: 0925-0762   Expiration Date: 7/31/202 |                   |                      |                      |  |
|----------------------------------------------------------------------------------------------------|----------------------------------------------------------------------|-------------------|----------------------|----------------------|--|
| Overall Experience                                                                                                    |                                                                      |                   |                      |                      |  |
| How satisfied were you with your training experience at NCI?                                                                                           |                                                                      |                   |                      |                      |  |
| Very satisfied O Somewhat satisfied O Somewhat dissatisfied O Very dissatisfied     Comment:                                                           | atisfied                                                             |                   |                      |                      |  |
| To what extent do you agree or disagree with the following statements about your experience at the NCI?                                                | Strongly<br>Agree                                                    | Somewhat<br>Agree | Somewhat<br>Disagree | Strongly<br>Disagree |  |
| In general, I liked the people with whom I worked most closely.                                                                                        | 0                                                                    | 0                 | 0                    | 0                    |  |
| l felt the work l did was important.                                                                                                    | 0                                                                    | 0                 | 0                    | 0                    |  |
| I felt my work contributions were valued.                                                                                                    | 0                                                                    | 0                 | 0                    | 0                    |  |
| In general, I looked forward to coming to work at NCI.                                                                                                 | 0                                                                    | 0                 | 0                    | 0                    |  |
| I had the basic tools, equipment, and resources needed to do my job.                                                                                   | 0                                                                    | 0                 | 0                    | 0                    |  |
| I obtained the training required to do my job.                                                                                                    | 0                                                                    | 0                 | 0                    | 0                    |  |
| I received opportunities to expand my skills in my position.                                                                                           | 0                                                                    | 0                 | 0                    | 0                    |  |
| I received training that prepared me for my next position or future career.                                                                            | 0                                                                    | 0                 | 0                    | 0                    |  |
| What were the most beneficial aspects of your training experience?                                                                                     |                                                                      |                   |                      | li                   |  |
| What were the most challenging aspects of your training experience?                                                                                    |                                                                      |                   |                      |                      |  |
| Is there anything not mentioned above that could have been done to improve your tra                                                                    | ining, professio                                                     | nal development a | nd overall experie   | nce?                 |  |
| Would you recommend training at NCI to a friend or colleague?           O Definitely yes         O Maybe         Probably not         O Definitely not | τ                                                                    |                   | Decline to           | Answer Sul           |  |

5. The "Decline to Answer" popup is displayed when Trainee clicks the "Decline To Answer" button at the bottom of the **Part 2** Survey's  $4^{th}$  page. The trainee may choose to return to **Part 2** of the Survey or exit **Part 2**.

| experience at the NCI?                 | A                                                                                                    |     | Disagree | Disagree |
|----------------------------------------|----------------------------------------------------------------------------------------------------|-----|----------|----------|
| In general, I liked the people with wi | Decline to Answer                                                                                                    | ~   | 0        |          |
| I felt the work I did was important.   | Are you sure you would like to decline answering Part 2 of this exit survey? We would                                                               |     | 0        |          |
| I felt my work contributions were va   | greatly appreciate your feedback to help improve the NCI fellowship programs. The<br>information will be kept private to the extent provided by law |     | 0        |          |
| in general, I looked forward to comi   |                                                                                                    |     | 0        |          |
| I had the basic tools, equipment, an   | No                                                                                                    | Yes | 0        |          |
| I obtained the training required to d  | o my job. O O                                                                                                    |     | 0        |          |

6. Trainee clicks the "Submit" button to submit the Part 2 Survey. The "Thank You" page appears after the successful **Part 2** submission.

| Development Plan (elDP)           National Institutes of Health                                                                                    |
|----------------------------------------------------------------------------------------------------|
|                                                                                                    |
|                                                                                                    |
| Thank you for completing the Part 2: Assess your Training Experience section of the Exit Survey. You may now close this window to exit the survey. |
|                                                                                                    |
|                                                                                                    |
|                                                                                                    |
|                                                                                                    |
|                                                                                                    |